## How to Create a Survey in Project Outcome

Follow these steps to create a Supercharged Storytimes survey with the Project Outcome toolkit. For more detailed explanation, view the **Part 3: How to use Project Outcome for Supercharged Storytime** video with Emily Plagman.

- 1. Login to your account on Project Outcome.
- 2. Choose Survey Management:

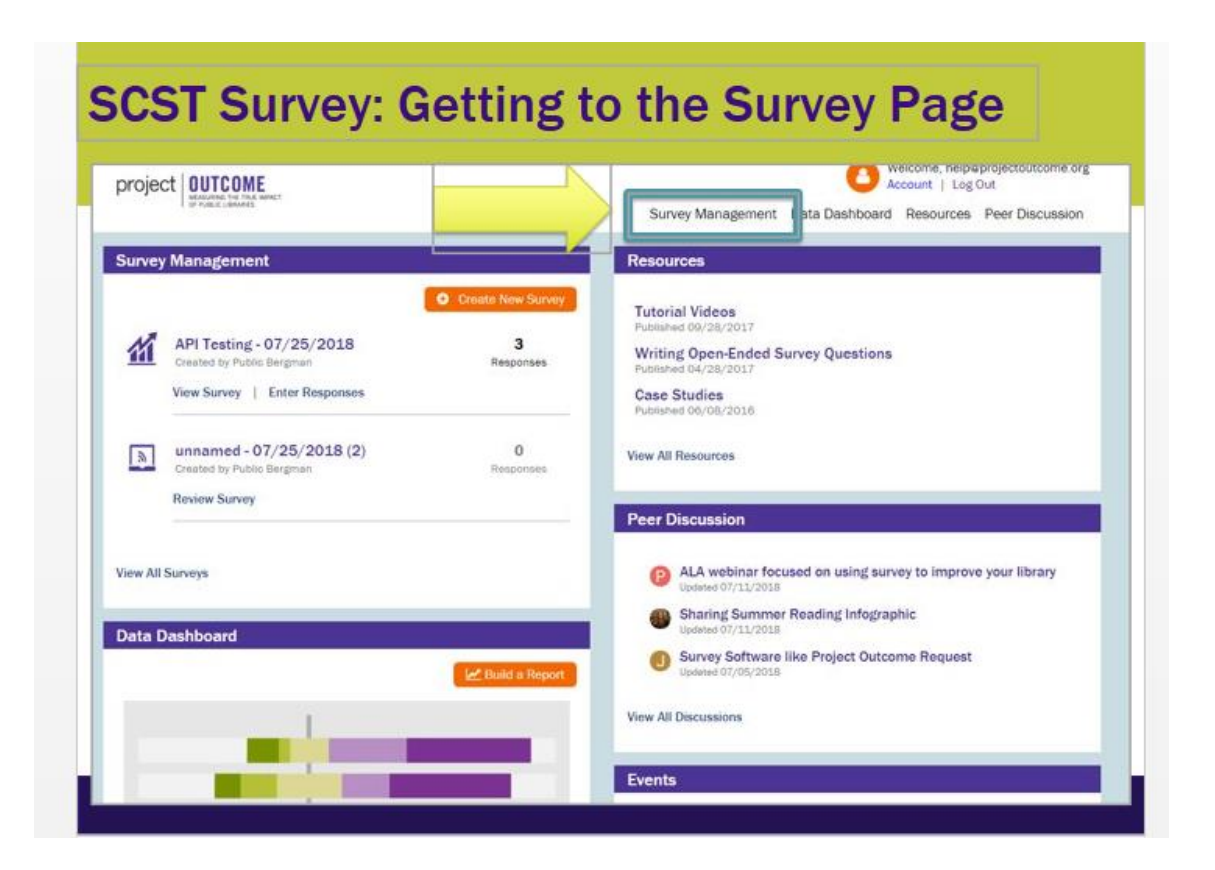

3. Choose Create New Survey:

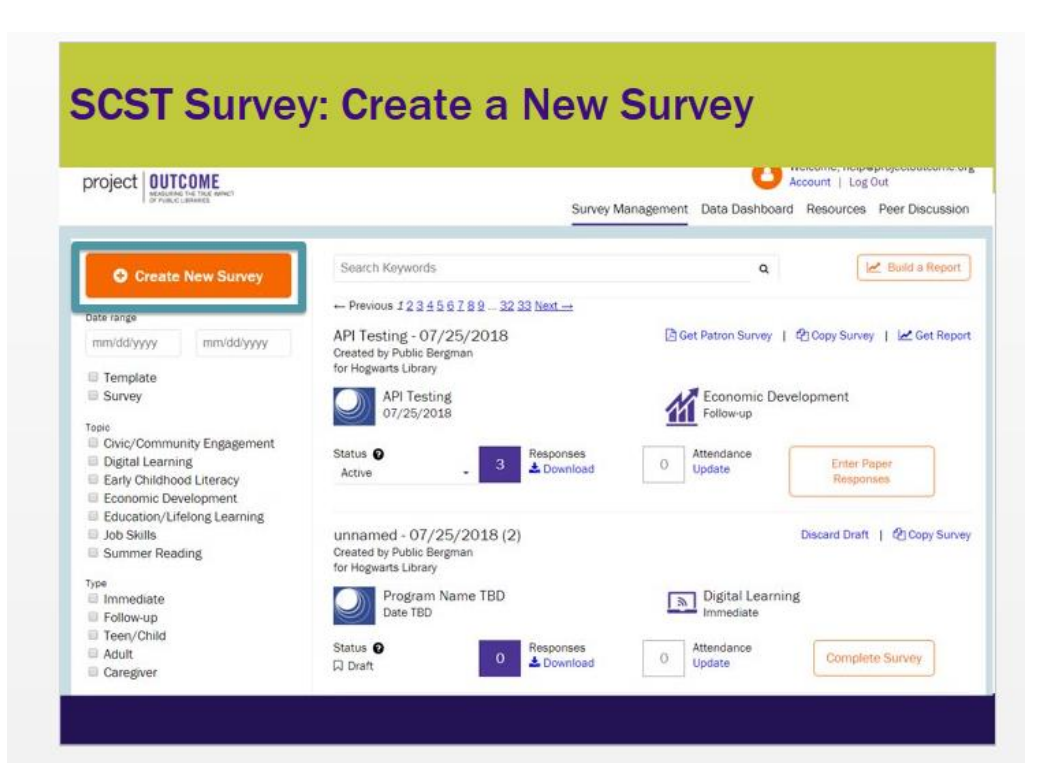

4. Choose Create New Survey, Early Childhood Literacy, and Immediate on the next screen:

| nformation 🍘 Survey Settings 🚳 Custom Q | uestions 🙆 Administer Survey                                                                                                    |
|-----------------------------------------|----------------------------------------------------------------------------------------------------|
| nformation 👩 Survey Settings 🔕 Custom Q | uestions 🙆 Administer Survey                                                                                                    |
|                                         | •                                                                                                    |
|                                         |                                                                                                    |
|                                         |                                                                                                    |
|                                         |                                                                                                    |
| Survey Topic Help me choose             | <ul> <li>Survey Type</li> </ul>                                                                                                    |
| Civic/Community Engagement              | Immediate                                                                                                    |
|                                         | L'étérésékeket                                                                                                    |
| Digital Learning                        | Follow-up                                                                                                    |
| Larly Childhood Literacy                |                                                                                                    |
|                                         |                                                                                                    |
| 2 Economic Development                  |                                                                                                    |
| History Lifelong Learning               |                                                                                                    |
|                                         |                                                                                                    |
|                                         |                                                                                                    |
| Job Skills                              |                                                                                                    |
|                                         | Survey Topic Help me choose  Survey Topic  Help me choose  Digital Learning  Early Childhood Literacy  Commission  Economic Development  Commission  Education/Lifelong Learning |

5. Name the program "Supercharged Storytimes" and select a Program Date. You will also be prompted to select a library branch or allow respondents to identify the branch location.

| 👩 Source, Topic & Type 💈                                                                                      | Program Information 💿 Survey Sett        |                                                    |
|----------------------------------------------------------------------------------------------------|------------------------------------------|----------------------------------------------------|
|                                                                                                    | Program Name O<br>Supercharged Storytime | Be sure to name it<br>"Supercharged<br>Storytimes" |
|                                                                                                    | mm/dd/yyyy                               | Multi-day Program                                  |
|                                                                                                    | Location O                               |                                                    |
| Add Logo                                                                                                    | Ask Respondents                          |                                                    |
| File formats allowed: jpg, jpg, png, gif<br>File size should be under 2 MB<br>Image size should be 300x300 px |                                          |                                                    |
| Internal Notes  Not visible                                                                                   | e to respondents                         |                                                    |

6. Name the survey Supercharged Storytime – DATE. You can then add an introductory message, which patrons will see. It might be "This program aims to help build early literacy skills." You can also add a footer message patrons will see. *Note*: A survey date and program date may be the same. However, if a program runs for several months, and a library measures 3 times, the survey date (the date the surveys are distributed) will be different.

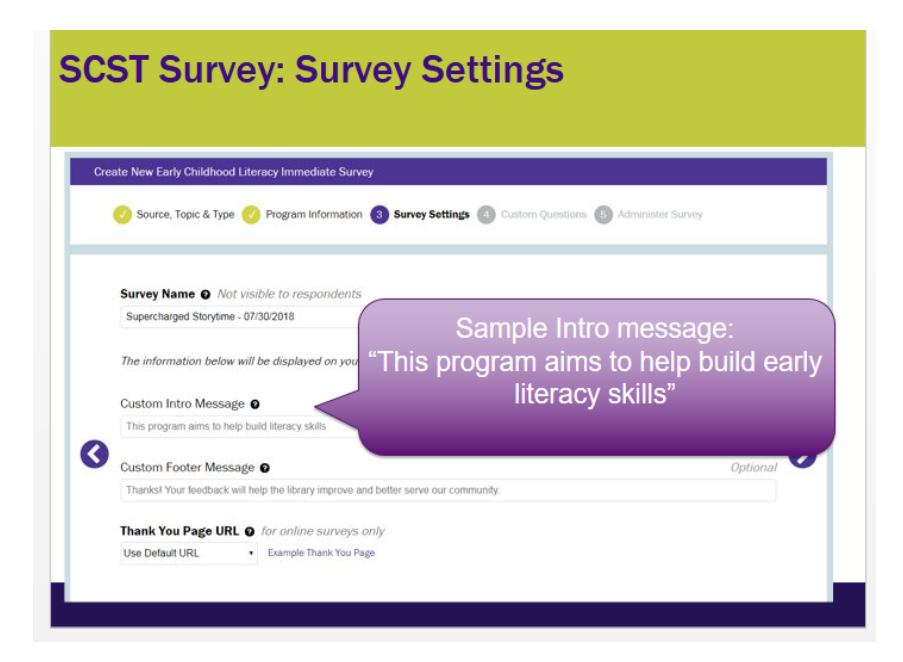

- 7. Please add these 3 customized questions that you input here:
  - As a result of participating in this program, what new activities will you try at home to help your child's early reading skills?
  - In what new ways will you encourage your child to participate when you read, talk, sing, write, or play together?
  - Did this program change the way you think about helping your child in getting them ready for reading in school? If so, how?

|   | De  | o you want to add questions to the standardized survey?                                                                                                   |   |
|---|-----|----------------------------------------------------------------------------------------------------|---|
|   | Yes |                                                                                                    |   |
|   | Ve  | er et entre ansendente will and default er wartinge for Each Abildhand Liberary                                                                           |   |
|   |     | a solvey respondens will see delatin questions for <b>carry orinonious citeracy</b>                                                                       |   |
|   | che | a may oncose up to three accisional quescions to ask your respondents. If you would like to write your own question, prease read more about that<br>pice. |   |
| 3 | 7.  | Write your own question +                                                                                                    | E |
| 8 |     | As a result of participating in this program, what new activities will you try at home to help your child's early reading skills?                         |   |
|   |     | 11                                                                                                    | 1 |
|   | 8   | Write your own question *                                                                                                    |   |
|   |     | In what new ways will you encourage your child to participate when you read, talk, sing, write, or play together?                                         |   |
|   |     | 28                                                                                                    | 8 |
|   | 9   | Write your own question *                                                                                                    |   |
|   |     | 3. Did this program change the way you think about helping your child in getting them ready for reading in                                                | 1 |

8. Your survey is ready! Download it now to print or click on the link to access the link to send patrons.

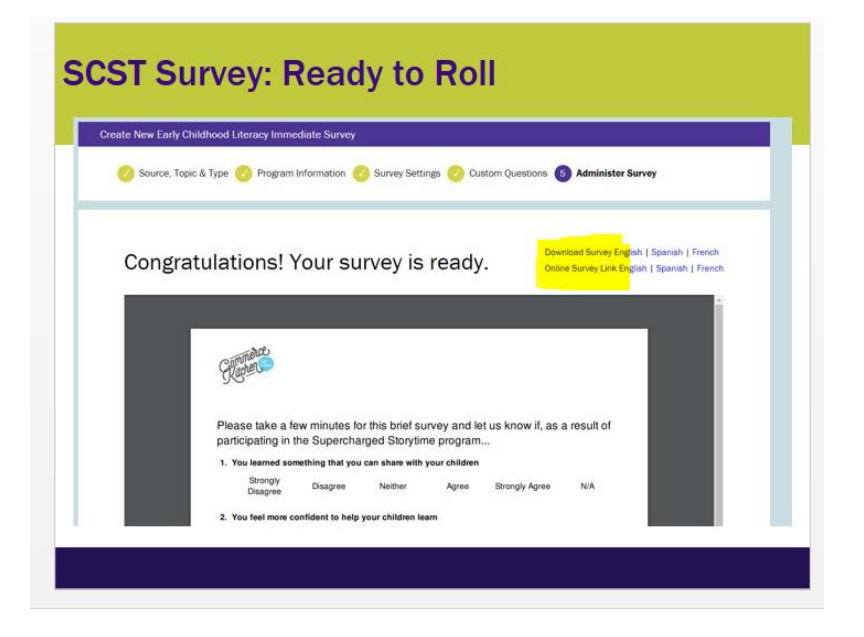